## **Update eBook Files**

These instructions will show you how to update your book's eBook files (ePub, mobi and PDF). If you have more than one file to update you will have to follow these instructions for each file type.

1. Login to TheBookPatch.com by entering your email address and password and clicking the **Log In** button at the top right.

|                           | Email Address                                        | Password | Log In | Sign Up |  |  |
|---------------------------|------------------------------------------------------|----------|--------|---------|--|--|
|                           | Forgot your password?                                |          |        |         |  |  |
|                           | Support: <u>info@thebookpatch.com</u> / 480-773-4447 |          |        |         |  |  |
| Demand Bookstore Help     |                                                      |          |        |         |  |  |
| ook Publishing Simplified |                                                      |          |        |         |  |  |
|                           |                                                      | 1. ···   |        |         |  |  |

2. After you log in you will be redirected to your Book Dashboard page. Click on the **book details** button to access your book's detail page.

The dashboard below shows up to four (4) of your last books in each category. If you have more than four (4) click on the **view all** b view the all books.

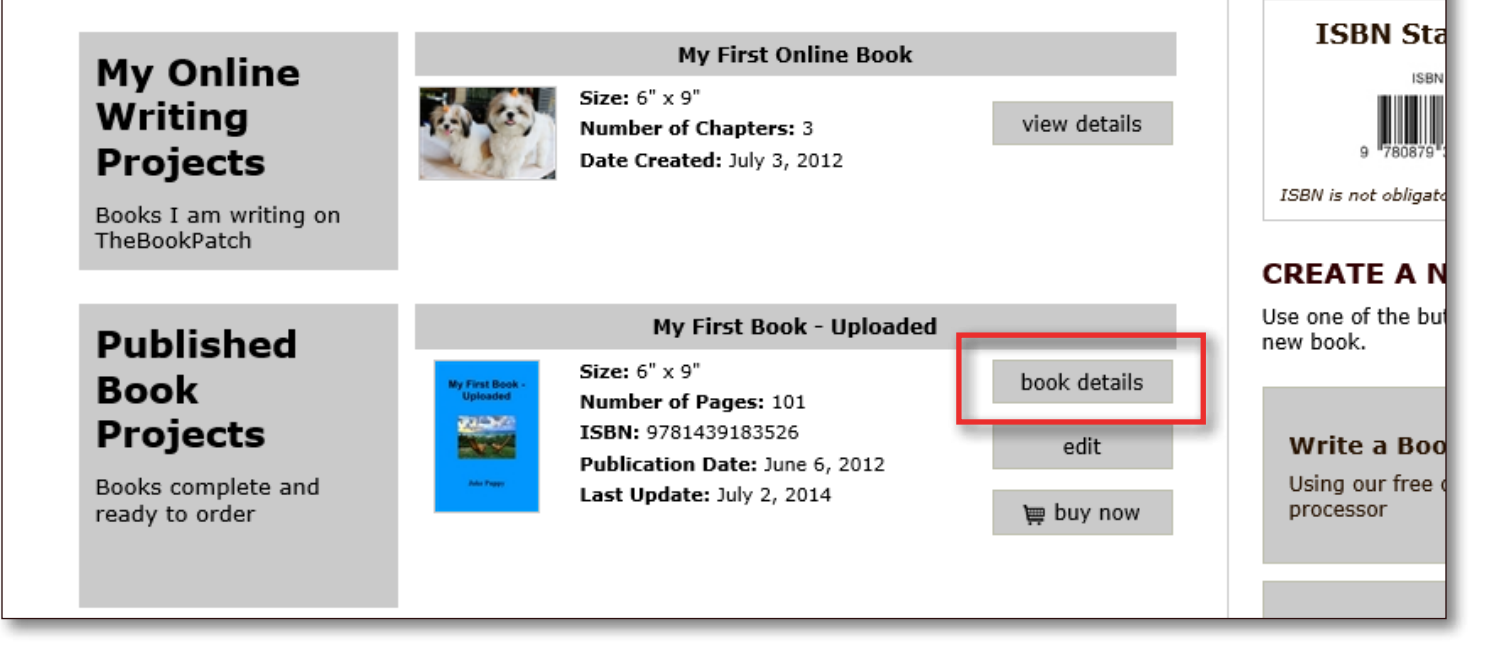

3. In the Electronic Files section, click the **Update** link for the file type you want to update.

|             |                     |                           | edit/add             |                   |
|-------------|---------------------|---------------------------|----------------------|-------------------|
|             |                     |                           |                      |                   |
| Electronic  | EBOOKS              |                           |                      |                   |
| Files       | Price: \$1.99 Updat | t <b>ed:</b> July 8, 2015 | Edit Price           |                   |
|             | Books Sold: 0       |                           |                      |                   |
| Your eBooks |                     | ePub - <u>Upload</u>      | mobi - <u>Update</u> | PDF - Upload      |
|             | Uploaded            |                           | July 8, 2015         |                   |
|             | Updated             |                           |                      |                   |
|             | In Bookstore        |                           | True - <u>edit</u>   |                   |
|             | # Downloaded        | 0                         | 0                    | 0                 |
|             | View eBook File     |                           | Download             |                   |
|             |                     |                           |                      |                   |
| Dubliching  | PUBLISHING CO       | MPLETE                    | PUBL                 | ISHING INCOMPLETE |

4. Click on one of the **Browse...** buttons to select the file you want to upload. Once the file has been selected, click the **Upload File(s)** button.

## Upload eBook Files

Use the uploader below to upload you eBook files (ePub, mobi and PDF). Click the **Browse** buttons to locate your file(s) on your compute **Upload** button to proceed to the next step.

## Please Note:

- Select one file per box.
- Allowed file types: ePub, mobi and PDF only.
- Files can not be more than 200MB each.
- You don't have to have all three files, you can upload one, two or all three of them. You can upload what you have now and upload later.

|                | Browse |
|----------------|--------|
|                | Browse |
|                | Browse |
| Upload File(s) |        |

5. After the file has uploaded successfully a message will pop up informing you of this and asking you to click the **OK** button to return to the book detail page.

| d eBook Files                                                                                                    |                                                                                                    |                                      |
|----------------------------------------------------------------------------------------------------|----------------------------------------------------------------------------------------------------|--------------------------------------|
| ter below to upload you eBook files (ePub, mobi and PDF). Click the <b>Browse</b> buttons to locate y<br>to proceed to the next step. Message from webpage |                                                                                                    | ) on your computer and then click th |
| ne file per box.<br>file types: ePub, mobi and PDF only<br>n not be more than 200MB each.<br>I't have to have all three files, you c                       | Your replacement file(s) uploaded successfully!<br>Click the OK button to return to the book detail page. | ve now and upload the missing files  |
| zes: 200MB (each)                                                                                                    | ОК                                                                                                    |                                      |
| Browse                                                                                                    |                                                                                                    |                                      |
| Browse                                                                                                    |                                                                                                    |                                      |

6. You should now be back on your book's detail page and see that the Updated area now shows today's date listed. This area will change each time you upload a new file and the Uploaded date will remain the same. The Uploaded date is the date you originally uploaded that file.

|                     | <u>delete this </u>                             | <u>book</u>             | Category: Computing 8<br>SubCategory: WWW &<br>edit/ac | k Internet<br>Internet<br>Id |                      |
|---------------------|-------------------------------------------------|-------------------------|--------------------------------------------------------|------------------------------|----------------------|
| Electronic<br>Files | EBOOKS<br>Price: \$1.99 Update<br>Books Sold: 0 | <b>ed:</b> July 8, 2015 | Edit Price                                             |                              |                      |
| Your eBooks         |                                                 | ePub - <u>Upload</u>    | mobi - <u>Update</u>                                   | PDF - Upload                 |                      |
|                     | Uploaded                                        |                         | July 8, 2015                                           |                              |                      |
|                     | Updated                                         |                         | July 8, 2015                                           |                              |                      |
|                     | In Bookstore                                    |                         | True - <u>edit</u>                                     |                              |                      |
|                     | # Downloaded                                    | 0                       | 0                                                      | 0                            |                      |
|                     | View eBook File                                 |                         | Download                                               |                              |                      |
|                     |                                                 |                         |                                                        |                              |                      |
| Publishing          | PUBLISHING CO                                   | MPLETE                  |                                                        | PUBLISHING INCO              | MPLETE<br>eted items |